# CloudCam User Guide

## CloudCam User Guide

1. Package

#### 1.1 List

| Item                    | Number |
|-------------------------|--------|
| Smart IP Camera         | One    |
| Power Adapter           | One    |
| Fixed Bracket and Screw | One    |
| Cable                   | One    |

1.2 LED/Reset

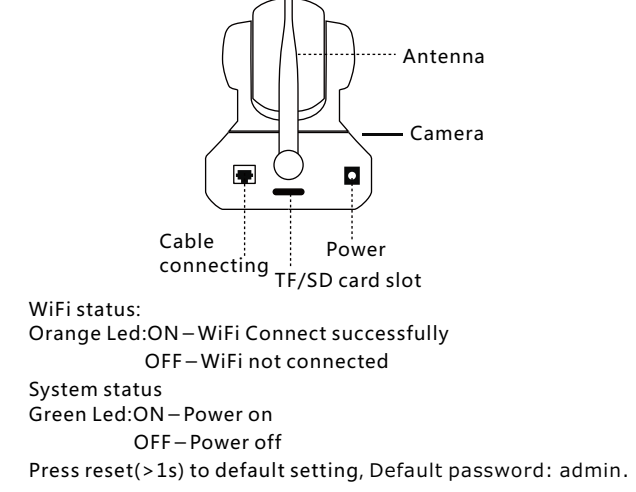

### 1.3 Fix the CloudCam

Screw off the circular shaft on the bracket and life one end of bracket,
Install the bracket and tighten the circular shaft, use the screw to fix it,
Connect the circular shaft and the camera, tighten it clockwise.

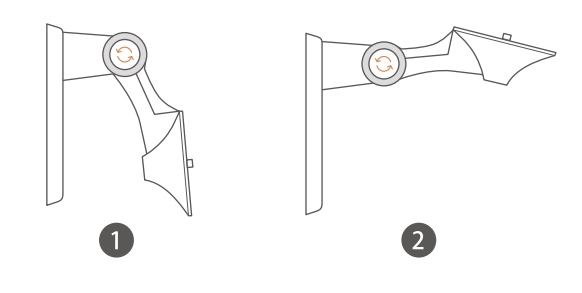

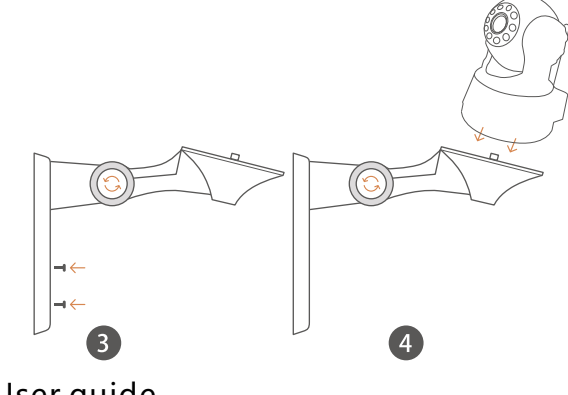

2. User guide

2.1 Summary

 ${\sf CloudCam}\ {\rm is}\ {\sf DHCP}\ {\rm client}\ {\rm device}, {\rm need}\ {\rm your}\ {\rm router}\ {\rm enable}\ {\sf DHCP}\ {\rm service}.$ 

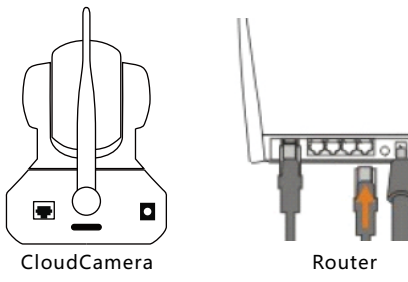

Step 3.Download CloudCamLive APP, and add your camera by local network or QR code scanning to add your camera, Step 4.Set parameter .

### 2.2 Install App

Download CloudCamLive APP

Android APK Google Play: Search CloudCamLive or scan the qrcode

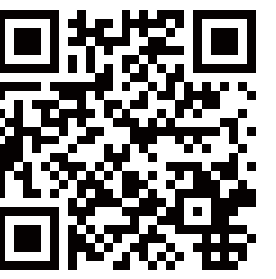

IOS App App Store: CloudCamLive or scan the qrcode

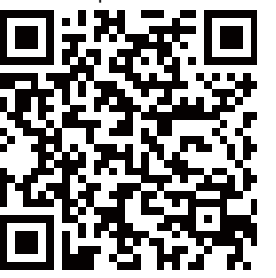

### 2.3 Add/Setup Cloud Camera

Two methods to setup your camera:

1.Local Network, search in your local network or scan the QRCode to add your camera,

2. Manual, manual input your camera's UID, name and password .

### 2.4 Local Network/Manual

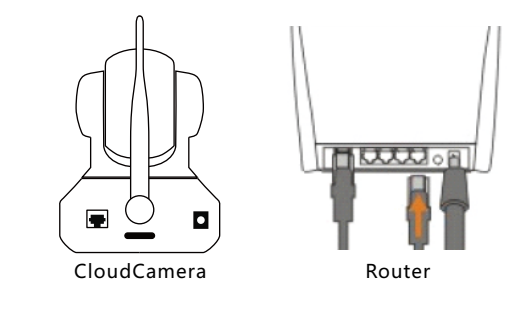

Search in local network or Scan the QRCode

Step 1.Open CloudCamLive APP,Clieck + and select the "Local Network",

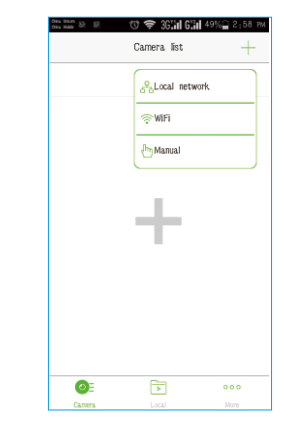

Step 2. Search in your local network or scan the QRCode in the camera' s back,

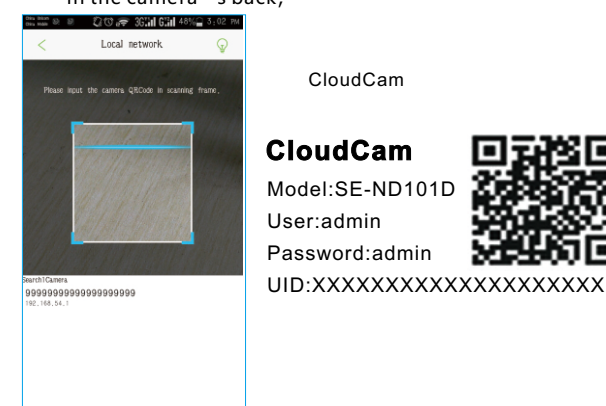

Step 3.Edit camera, Input the name and password (Default: admin) Click"Save"to save camera's info.

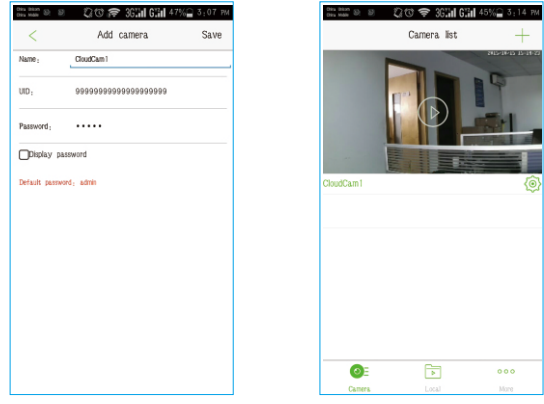

- Manual input : Refer to the Step 4, manual type 20bit UID and password to add your camera.
- Step 4.Set WiFi parameter, Click "(④)" to enter the camera's parameter setting page, if smartphone is connect to the camera, Clieck WiF Setting to set your wifi parameter to the camera.

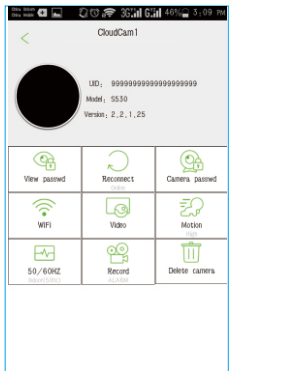

| r wifi parameter to the camer |                       |                                         |      |  |
|-------------------------------|-----------------------|-----------------------------------------|------|--|
| China I<br>China I            | un 9 9 🗘 🖓 🛜          | 36 <b>]]il 6]]il</b> 46%⊇ 3÷1           | 2 PM |  |
| <                             | Cloud                 | Cam1                                    |      |  |
|                               |                       |                                         |      |  |
|                               | UD; 95                | 000000000000000000000000000000000000000 |      |  |
|                               | Model 5               | 2 1 25                                  |      |  |
|                               | Manage Wi-Fi n        | etworks                                 |      |  |
|                               | à                     |                                         |      |  |
|                               | Signal strength; 72 % | î                                       | 1    |  |
|                               | Security: WPA2 AES    |                                         |      |  |
|                               | 11111111111           |                                         |      |  |
|                               | Show password,        |                                         |      |  |
|                               | OK                    | Cancel                                  |      |  |
|                               | _                     | _                                       |      |  |
|                               |                       |                                         |      |  |
|                               |                       |                                         |      |  |
|                               |                       |                                         |      |  |
|                               |                       |                                         |      |  |

# 2.5. Live viewing

Click the camera list(online-green name)

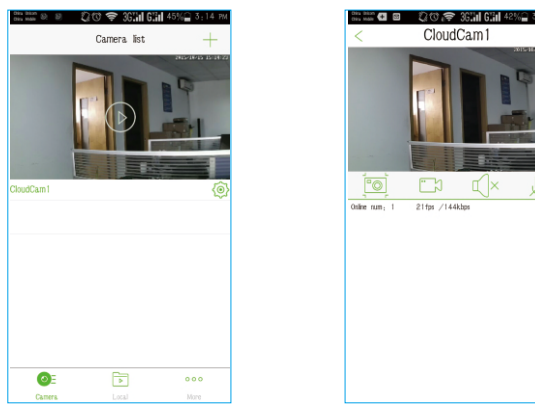

snapshot、record、listen、speaker

#### 2.6 Modify password

Select "Camera passwd", input old password, new password and confirm password and click the Save button :

🗢 3G🖬 G🖬 41%🔒 3±37

Cancel

v Security Code

- 2.7 Others
  - Video : quality/mirror/flip, Motion : motion sense and notify, Env : 50/60HZ, Record : motion/all/no record, Format TF, Delete camera.
- 3. Computer application user guide
- 3.1 Open the P2PCamWin on computer

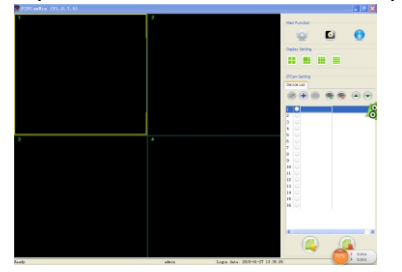

#### 3.2 Click the add botton ⊕ 3.3 Then search

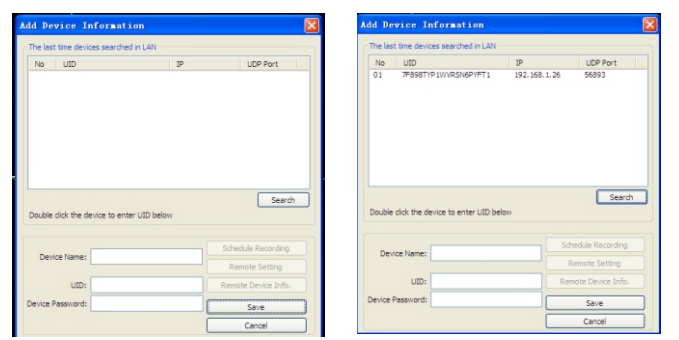

# 3.4 Double click the device ID, then input the password to add it

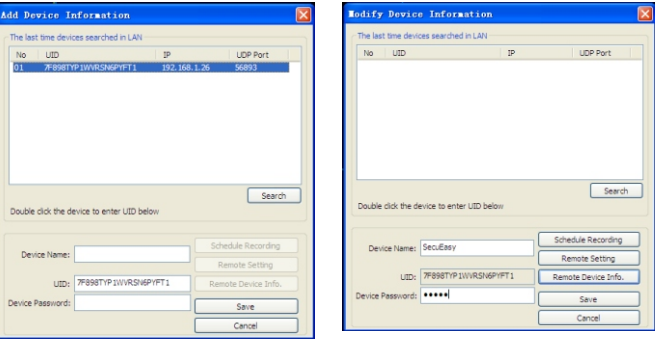

### 3.5 Save it, then can back to see live view

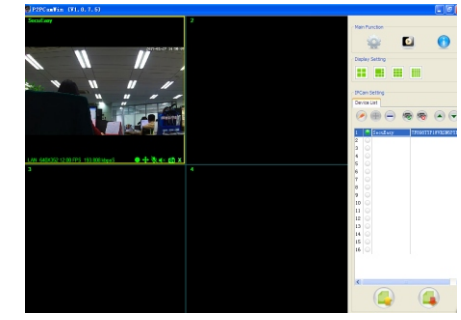

4. FAQ

| FAQ                         | Reason                                                                                            | Solution                                                              |
|-----------------------------|---------------------------------------------------------------------------------------------------|-----------------------------------------------------------------------|
| No power<br>No LED is light | Power apapter is not connect or jack is loose                                                     | Make sure<br>power supply                                             |
| No live view<br>No frames   | a. WIFI router is not<br>connected to internet<br>b. Mobile phone is not<br>connected to internet | Make sure your<br>WiFi/3G/4G network<br>is connect to the<br>internet |

The picture is for reference only, the product color, sizi, screen and refer to the actual product. CloudCam is DHCP client device, need your router enable DHCP service.

### **FCC Statement**

This equipment has been tested and found to comply with the limits for a Class B digital device, pursuant to Part 15 of the FCC Rules. These limits are designed to provide reasonable protection against harmful interference in a residential installation. This equipment generates uses and can radiate radio frequency energy and, if not installed and used in accordance with the instructions, may cause harmful interference to radio communications. However, there is no guarantee that interference will not occur in a particular installation. If this equipment does cause harmful interference to radio or television reception, which can be determined by turning the equipment off and on, the user is encouraged to try to correct the interference by one or more of the following measures:

-- Reorient or relocate the receiving antenna.

-- Increase the separation between the equipment and receiver.

-- Connect the equipment into an outlet on a circuit different from that to which the receiver is connected.

-- Consult the dealer or an experienced radio/TV technician for help.

This device complies with part 15 of the FCC Rules. Operation is subject to the following two conditions:(1) This device may not cause harmful interference, and (2) this device must accept any interference received, including interference that may cause undesired operation.

Changes or modifications not expressly approved by the party responsible for compliance could void the user's authority to operate the equipment.